# 車載 MDVR 軟體使用手冊

## PC軟體回放

安裝軟體:

1. 安裝硬碟驅動程式(Ext2Fsd-0.51):若系統為WIN7以上版本需以系統管理 員身分安裝(僅硬碟式機種安裝, SD卡請略過此步驟)

|         | 開啟 | → → 用 對 睾 ▼                                                                                                    | 10-11 | 開啟(O)                                                                                    |     |         |                  |
|---------|----|----------------------------------------------------------------------------------------------------|-------|------------------------------------------------------------------------------------------|-----|---------|------------------|
| 大我的最愛   | Â  | 名稱                                                                                                    | 6     | 以系統管理員身分執行(A)                                                                            | 141 |         | 類型               |
| 🚺 下載    |    | 過 Ext2Fsd-0                                                                                                    |       | 三甲/禁用数字签名图标                                                                              |     | 23 下午 0 | 應用程式             |
| 直 桌面    |    | MDVRPlay                                                                                                    | 3     | 疑難排解相容性(Y)                                                                               |     | /14下午 0 | 應用程式             |
| 🗐 最近的位置 |    | 🖳 硬碟式車車                                                                                                    |       | 7-Zip                                                                                    | •   | 0/21下午  | Microsoft Office |
|         |    | 🗾 硬碟式車車                                                                                                    |       | Scan for Viruses                                                                         |     | (29下午 0 | Adobe Acrobat    |
| ,媒體櫃    |    |                                                                                                    |       |                                                                                          |     |         |                  |
| PPTV视频  |    |                                                                                                    |       | OmniPass 加密備菜                                                                            |     |         |                  |
| 📓 文件    | E  |                                                                                                    | 0     | 使用 360杀毒 扫描                                                                              |     |         |                  |
| ♪ 音樂    |    |                                                                                                    | 0     | 使用 360文件堡垒保护                                                                             |     |         |                  |
| 視訊      |    |                                                                                                    |       | 共用對象(H)                                                                                  | •   |         |                  |
| 圖 圖片    |    |                                                                                                    |       |                                                                                          |     |         |                  |
|         |    |                                                                                                    |       | 使用 360 解除占用                                                                              |     |         |                  |
|         |    | Welcome to the<br>Wizard<br>This will install Ext2Fsd 0.5<br>It is recommended that yo<br>continuing.<br>Click Next to continue, or the | e E   | xxt2Fsd Setup<br>your computer,<br>se all other applications before<br>el to exit Setup. |     |         |                  |
|         |    |                                                                                                    |       | Next > Cancel                                                                            |     |         |                  |

一直選取下一步Next 直到安裝完成

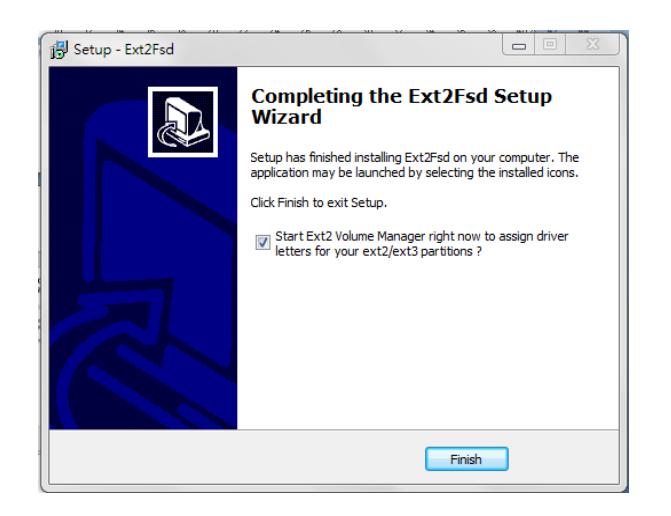

啟動驅動程式

| et <sup>°</sup> Ext2 Volu<br>File Ekit T | io Informação<br>Tools He | er<br>o        |            |           |          |                         |
|------------------------------------------|---------------------------|----------------|------------|-----------|----------|-------------------------|
| Volume                                   | Туре                      | File system    | Total size | Used size | Codepage | Physical object         |
| <b>\$</b>                                | Basic                     | N TFS          | 31 GB      | 24 GB     |          | \Device\HarddiskVolume1 |
|                                          | Basic                     | NTFS           | 199 MB     | 33 MB     |          | \Device\HarddiskVolume2 |
| 🥪 (C:)                                   | Basic                     | N TFS          | 103 GB     | 91 GB     |          | \Device\HarddiskVolume3 |
| 🧇 (D:)                                   | Basic                     | N TFS          | 103 GB     | 72 GB     |          | \Device\HarddiskVolume4 |
| •                                        |                           |                | m          |           |          | 4                       |
|                                          | Туре                      | File system    | Total size | Used size | Codepage | Partition type          |
| DISK 0                                   |                           |                |            |           |          |                         |
|                                          | Basic                     | NTFS           | 31 GB      | 24 GB     |          | UNKNOWN                 |
|                                          | Basic                     | NTFS           | 199 MB     | 33 MB     |          | HPFS/NTFS               |
| (C:)                                     | Basic                     | NTFS           | 103 GB     | 91 GB     |          | HPFS/NTFS               |
| (D:)                                     | Basic                     | NTFS           | 103 GB     | 72 GB     |          | HPFS/NTFS               |
| CDROM 0                                  |                           |                |            |           |          |                         |
| (E:)                                     |                           |                |            |           |          |                         |
| CDROM 1                                  |                           |                |            |           |          |                         |
| (G:)                                     |                           |                |            |           |          |                         |
| OLUME: NT                                | FS \Device                | \HarddiskVolum | e1         |           |          | Oct 29.2013 20:09:57    |

選取Tools---選取Service Management---按下Start鍵---按下Apply

| Ext2Fsd is already started.  | Start           |
|------------------------------|-----------------|
| Service startup mode         | Global Codepage |
| SERVICE_DEMAND_STAR          | T 🗸 utf8 🗸      |
| Global Volume Settings       |                 |
| 📝 Mount all volumes in read  | -only mode      |
| Enable writing support for   | r ext3 volumes  |
| 📝 Assign drive letter automa | tically         |
| Hiding files with prefix:    |                 |
| Hiding files with suffix:    |                 |

 2. 安裝播放軟體按兩下隨機光碟內的安裝檔 MDVRPlayer Setup 1.5.9.exe, 然 後選擇安裝語言,支援英文,點擊"OK"然後一直按 Next,最後按下 Install 安裝完成後在桌面顯示播放機圖示的快捷方式

| Ir<br>MDVRPlayer<br>Setup1.6.3 | Please select the language of the insta<br>English<br>Coc Cance                                                                                                    | x<br>iler<br>iler |
|--------------------------------|----------------------------------------------------------------------------------------------------|-------------------|
| MDVR Player Setup              | In the second second seco |                   |
|                                | Next > Cancel                                                                                                    | Player            |

安裝後桌面產生圖示,點擊兩下圖示,進入軟體畫面,選取好影像開始與結束時間,按下搜尋,產生檔案。

| MDVF | R Player                 |               |                     |                       |                   |          | X |
|------|--------------------------|---------------|---------------------|-----------------------|-------------------|----------|---|
| 錄像文  | 件回放                      | 日記            | 5 本地目錄              | 事件播放                  |                   |          |   |
| 14   | 41¥ <b>n</b> .           |               |                     |                       |                   |          |   |
| 逓    |                          | 2 3           |                     | <b>1</b> 7 <b>1</b> 8 |                   |          |   |
| 開    | ]始時間: <mark>2013-</mark> | 11-03 00:00:0 | 10                  | 結束時間: 🚺               | 013-11-05 00:58:4 | 3        |   |
|      |                          |               |                     |                       |                   |          |   |
| 事    | 第件 ■手動                   | カ ■定時         | ■移動 ■報警             | 車牌號 全                 |                   | - 搜索     |   |
| 序號   | 車牌號                      | 通道 △          | 開始時間                | 結束時間                  | 大小(KB)            | 呐:汀:杪    | * |
| 1    | DR-5220                  |               | 2013-11-04 10:47:05 | 2013-11-04 10:47:08   | 621               | 00:00:03 |   |
| 2    | DR-5220                  |               | 2013-11-04 10:47:05 | 2013-11-04 10:47:08   | 584               | 00:00:03 |   |
| 3    | DR-5220                  |               | 2013-11-04 10:47:05 | 2013-11-04 10:47:08   | 629               | 00:00:03 |   |
| 4    | DR-5220                  |               | 2013-11-04 10:47:05 | 2013-11-04 10:47:08   | 588               | 00:00:03 |   |
| 5    | DR-5220                  |               | 2013-11-04 09:12:10 | 2013-11-04 09:22:55   | 77421             | 00:10:45 |   |
| 6    | DR-5220                  |               | 2013-11-04 09:06:13 | 2013-11-04 09:22:55   | 120348            | 00:16:42 |   |
|      | DR-5220                  |               | 2013-11-04 09:05:34 | 2013-11-04 09:22:55   | 127274            | 00:17:21 |   |
| 8    | DR-5220                  |               | 2013-11-04 09:05:07 | 2013-11-04 09:22:55   | 128243            | 00:17:48 |   |
| 9    | DR-5220                  |               | 2013-11-04 09:01:22 | 2013-11-04 09:12:10   | 77192             | 00:10:48 |   |
| 10   | DR-5220                  |               | 2013-11-04 09:01:22 | 2013-11-04 09:05:33   | 30291             | 00:04:11 | - |
| 11   | DR-5220                  |               | 2013-11-04 09:01:22 | 2013-11-04 09:06:12   | 34784             | 00:04:50 | - |
| 12   | DR-5220                  |               | 2013-11-04 09:01:22 | 2013-11-04 09:05:07   | 27092             | 00:03:45 |   |
| 13   | DR-5220                  |               | 2013-11-04 08:42:28 | 2013-11-04 08:50:04   | 53492             | 00:07:36 |   |
| 14   | DR-5220                  |               | 2013-11-04 08:36:35 | 2013-11-04 08:50:04   | 95901             | 00:13:29 |   |
| 15   | DR-5220                  |               | 2013-11-04 08:36:05 | 2013-11-04 08:50:04   | 100392            | 00:13:59 |   |
| 16   | DR-5220                  |               | 2013-11-04 08:35:39 | 2013-11-04 08:50:04   | 103594            | 00:14:25 |   |
| 17   | DR-5220                  |               | 2013-11-04 08:24:15 | 2013-11-04 08:42:27   | 130684            | 00:18:12 |   |
|      | DR-5220                  |               | 2013-11-04 08:18:24 | 2013-11-04 08:36:35   | 130686            | 00:18:11 |   |
| 19   | DR-5220                  |               | 2013-11-04 08:17:48 | 2013-11-04 08:36:04   | 130687            | 00:18:16 |   |
| 20   | DR-5220                  |               | 2013-11-04 08:17:24 | 2013-11-04 08:35:39   | 130687            | 00:18:15 |   |
| 21   | DR-5220                  |               | 2013-11-04 08:06:02 | 2013-11-04 08:24:15   | 130682            | 00:18:13 |   |
| 22   | DR-5220                  |               | 2013-11-04 08:00:11 | 2013-11-04 08:18:23   | 130266            | 00:18:12 |   |
| 23   | DR-5220                  |               | 2013-11-04 08:00:11 | 2013-11-04 08:17:23   | 122814            | 00:17:12 |   |
| 24   | DR-5220                  |               | 2013-11-04 08:00:11 | 2013-11-04 08:17:46   | 125603            | 00:17:35 |   |
| 25   | DR-5220                  |               | 2013-11-04 08:00:11 | 2013-11-04 08:06:00   | 40395             | 00:05:49 |   |
| 26   | DR-5220                  |               | 2013-11-03 17:19:46 | 2013-11-03 17:19:48   | 419               | 00:00:02 |   |
| 27   | DR-5220                  |               | 2013-11-03 17:19:05 | 2013-11-03 17:19:48   | 5084              | 00:00:43 | + |
| •    |                          |               | Ш                   |                       |                   | Þ        |   |
|      |                          |               |                     |                       |                   |          |   |
| 按文   | 件播放 按時                   | 間播放           | 備份文件 按時間            | 計構份 設置                | 清空數據              | 語言       |   |

在時間點上點擊兩下想回放的檔案, 即開始回放。

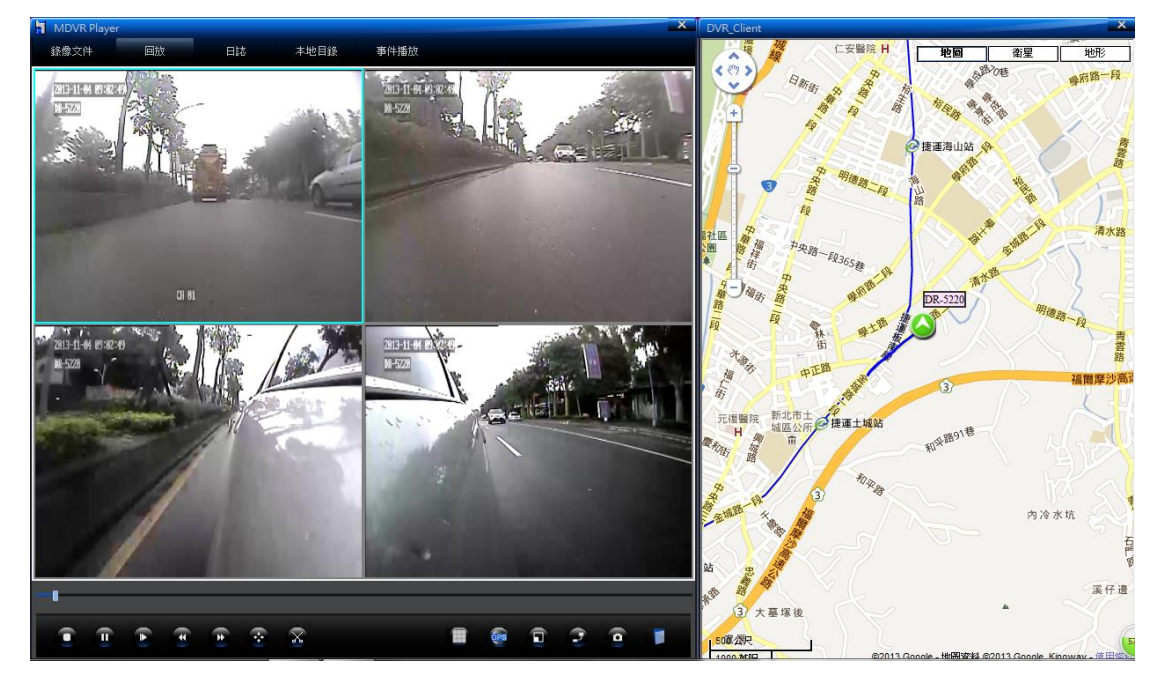

剪切檔案:使用者需要擷取檔案片段時,使用者可以直覺式剪切該檔案,意

即可邊看畫面邊剪切檔案

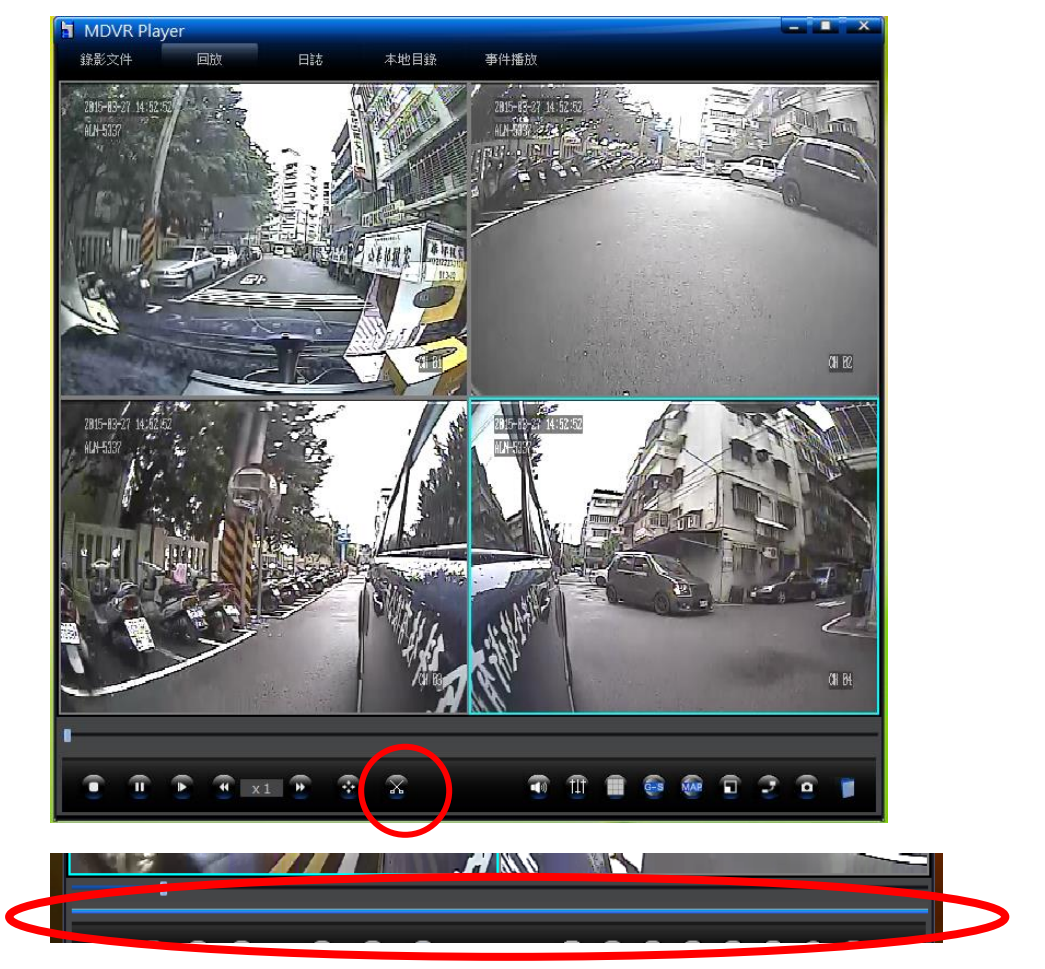

點擊欲播放的畫面,畫面播放時點擊剪切鈕,此時畫面會多出一藍色列

當播放檔案至欲剪切畫面的起始位置時,在藍色列上按下滑鼠右鍵

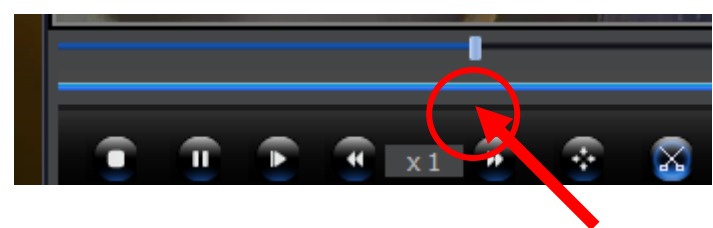

此時會跳出一個視窗, 選擇加增剪切點

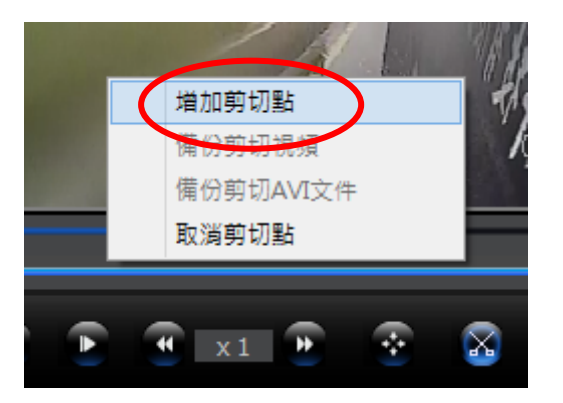

等待(或者拉播放列小點)播放檔案至欲剪切畫面的結束位置時,在藍色列再按 下滑鼠右鍵,再增加一個剪切點。

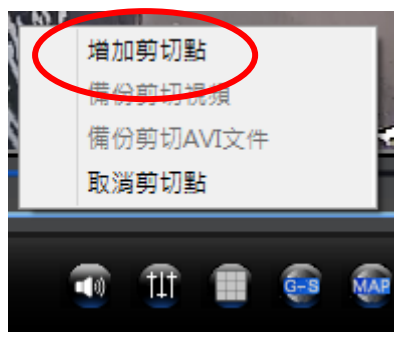

在兩個剪切點中間按滑鼠右鍵,選擇備份剪切視頻。

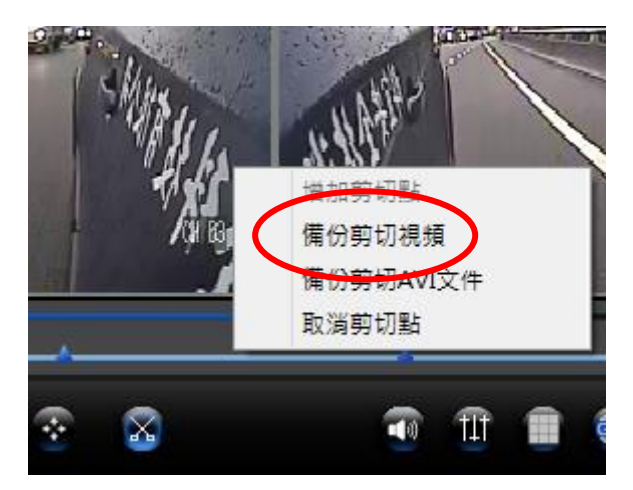

建立一個新資料夾,將備份路徑指向此資料夾,按下確定鍵

|          | 劉覽資料夾<br>選擇文件夾                                                 |       | ×  |         |
|----------|----------------------------------------------------------------|-------|----|---------|
|          | ■ 桌面<br>▷ 奞 OneDrive                                           |       |    |         |
| -        | ▷ <mark>] Rich Liu</mark><br>▷ ] ● 本機<br>▷ [ <del>] 媒體</del> 種 |       |    | (NH R2) |
| 4<br>337 | ▶ 14 網路<br>▶ DVR Test<br>↓ Hi3512-YjwMdu_TCH_T131              | 01203 |    |         |
|          |                                                                |       |    |         |
|          |                                                                |       | E  |         |
|          | 建立新資料夾(M)                                                      | 確定    | 取消 | CH BH   |
|          |                                                                |       |    |         |

#### 檔案開始備份, 直到完成

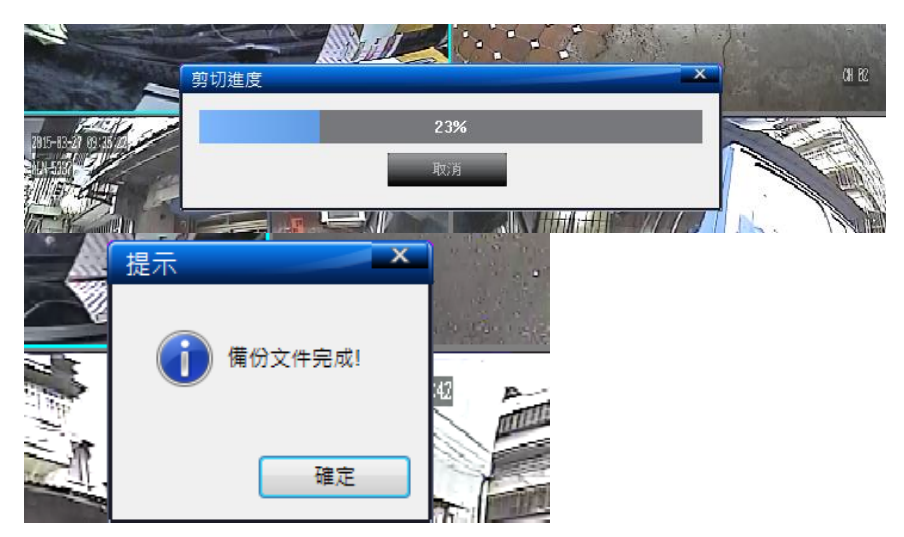

#### 剪切檔案會存放在建立的資料夾內

| DVR Test                            |                |        |
|-------------------------------------|----------------|--------|
| 2 名稱                                | 修改日期           | 類型     |
| ALN-5337_CH1_20150327091134_90.ifv  | 2015/5/6 下午 12 | IFV 檔案 |
| ALN-5337_CH1_20150327091301_89.ifv  | 2015/5/6 下午 12 | IFV 檔案 |
| ALN-5337_CH1_20150327092412_88.ifv  | 2015/5/6 下午 12 | IFV 檔案 |
| ALN-5337_CH2_20150327091134_178.ifv | 2015/5/6 下午 12 | IFV 檔案 |
| ALN-5337_CH2_20150327091623_177.ifv | 2015/5/6 下午 12 | IFV 檔案 |
| ALN-5337_CH3_20150327091134_274.ifv | 2015/5/6 下午 12 | IFV 檔案 |
| ALN-5337_CH3_20150327091253_273.ifv | 2015/5/6 下午 12 | IFV 檔案 |
| ALN-5337_CH3_20150327092357_272.ifv | 2015/5/6 下午 12 | IFV 檔案 |
| ALN-5337_CH4_20150327091134_363.ifv | 2015/5/6 下午 12 | IFV 檔案 |
| ALN-5337_CH4_20150327091531_362.ifv | 2015/5/6 下午 12 | IFV 檔案 |

### 按本地目錄,按瀏覽,將軟體指向剪切檔案的資料夾,按下搜索

| H | MD  | VR Player |                |                     |                     |                                | - I ×    |
|---|-----|-----------|----------------|---------------------|---------------------|--------------------------------|----------|
|   | 錄影文 | て件 回      | 放日             | 志本地目錄               | 事件播放                |                                |          |
|   |     |           |                |                     |                     |                                |          |
|   |     | 車牌號       | 全部             | $\sim$              | C:\Users\Rid        | ch\Desktop\[ <mark>\</mark> VF | 瀏覽       |
|   |     |           |                |                     |                     |                                |          |
|   |     | 開始時間      | 2015-01-01 00: | 00:00               | 結束時間                | 2015-05-06 12                  | :07:16   |
|   |     |           |                |                     |                     |                                |          |
|   |     |           |                |                     |                     | 搜索                             | 本地播放     |
| Г | 序號  | 車牌號       | 通道             | 開始時間 ▽              | 結束時間                | 大小(KB)                         | 時:分:秒    |
|   | 1   | ALN-5337  | / 1            | 2015-03-27 09:24:12 | 2015-03-27 09:25:34 | 15811                          | 00:01:22 |
|   | 2   | ALN-5337  | 7 3            | 2015-03-27 09:23:57 | 2015-03-27 09:25:34 | 19178                          | 00:01:37 |
|   | 3   | ALN-5337  | <sup>7</sup> 2 | 2015-03-27 09:16:23 | 2015-03-27 09:25:34 | 101984                         | 00:09:11 |
|   | 4   | ALN-5337  | 7 4            | 2015-03-27 09:15:31 | 2015-03-27 09:25:34 | 116611                         | 00:10:03 |
|   | 5   | ALN-5337  |                | 2015-03-27 09:13:01 | 2015-03-27 09:24:12 | 131072                         | 00:11:11 |
|   |     | ALN-5337  | 7 3            | 2015-03-27 09:12:53 | 2015-03-27 09:23:57 | 131072                         | 00:11:04 |
|   | 7   | ALN-5337  |                | 2015-03-27 09:11:34 | 2015-03-27 09:13:01 | 16103                          | 00:01:27 |
|   | 8   | ALN-5337  | 2              | 2015-03-27 09:11:34 | 2015-03-27 09:16:23 | 55652                          | 00:04:49 |
|   | 9   | ALN-5337  | 7 3            | 2015-03-27 09:11:34 | 2015-03-27 09:12:52 | 14538                          | 00:01:18 |
|   | 10  | ALN-5337  |                | 2015-03-27 09:11:34 | 2015-03-27 09:15:31 | 45902                          | 00:03:57 |
|   |     |           |                |                     |                     |                                |          |

#### 剛才剪切檔案會出現在目錄列

#### 點擊回放, 即剪切的視訊

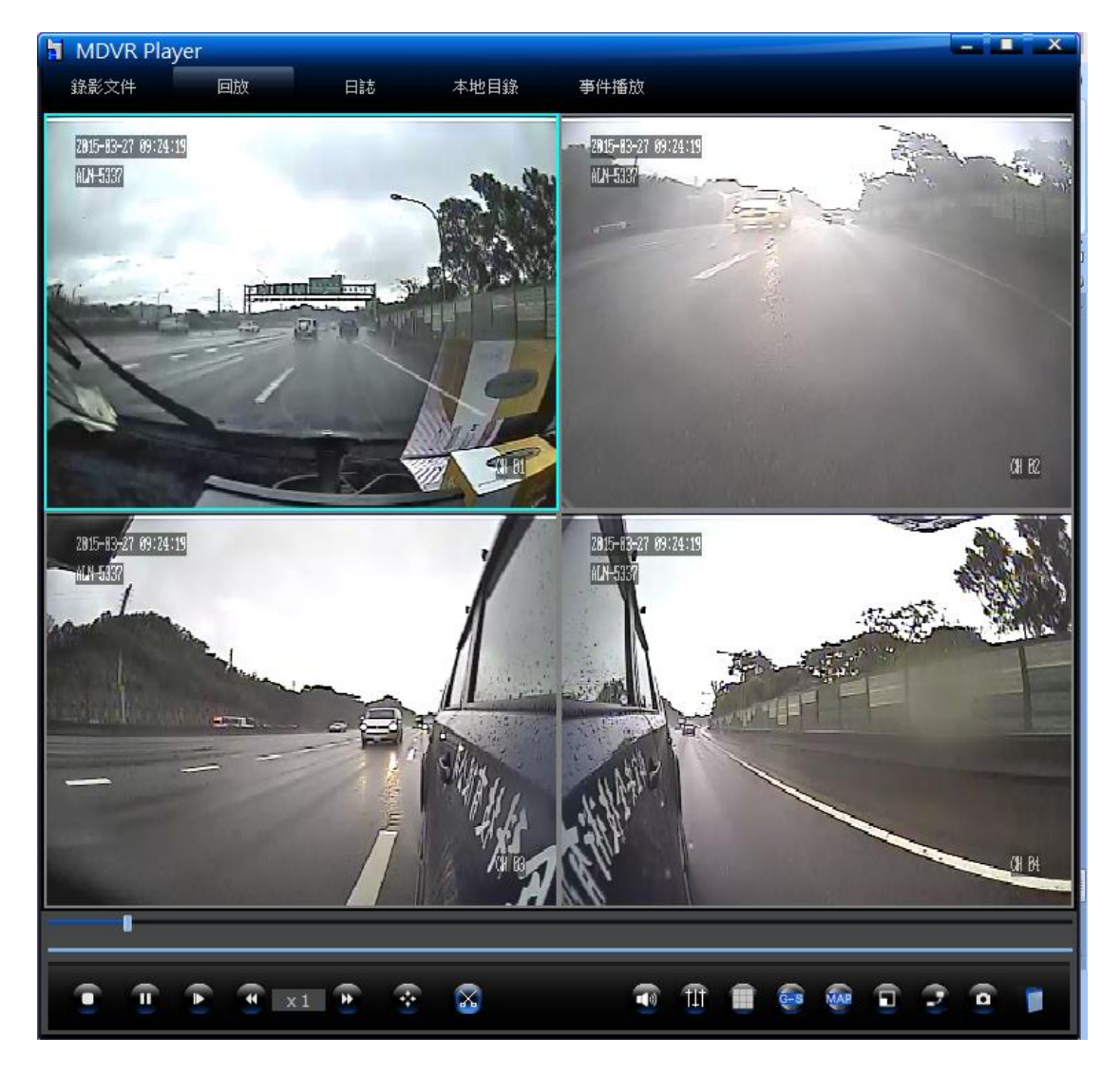

備份檔案

記錄檔案可選擇按文件備份,按時間備份。

按文件備份:

在欲下載的文件處, 點擊一下滑鼠左鍵, 檔案列呈反白

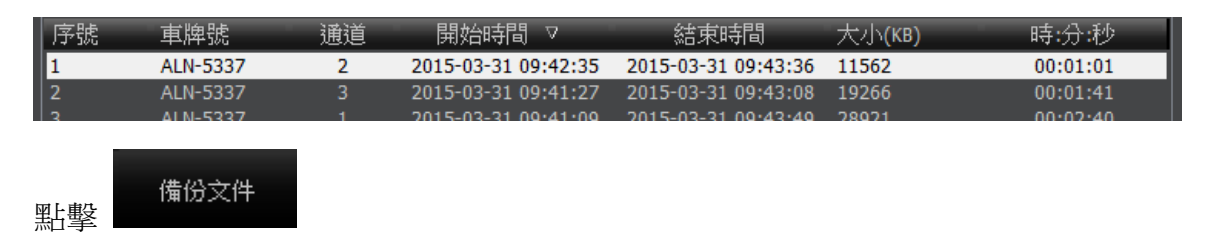

|  | 選擇欲下載的資料夾, | 按下存檔, | 即可備份資料。 |
|--|------------|-------|---------|
|--|------------|-------|---------|

| 事件 | □∃   | 戶動 ■警報   | 技 ■定時            | ■移動           | 車牌號              | 全部                 |                   | 搜索         |
|----|------|----------|------------------|---------------|------------------|--------------------|-------------------|------------|
| 序號 | 車牌   | !號 〕     | 的 開始 開始          | 毎時間 ▽         | 結束時間             | 大小                 | (KB)              | 時:分:秒      |
| 1  | ALN- | 5337     | 2 2015-0         | 3-31 09:42:35 | 2015-03-31 09:43 | :36 11562          | 2                 | 00:01:01   |
| 2  | ALI  | 另存新檔     |                  |               |                  |                    |                   | × 00:01:41 |
|    | ALI  |          |                  |               |                  | 🙃 exist 📼          | 3                 | 00:02:40   |
| 4  | ALI  | (II):    | DVR Test         |               |                  | 🕒 📑 🖽              |                   | 00:02:40   |
| 5  | ALI  | 名種 ▲     | _                |               | 修改日期             |                    | 箱型 🔺              | 00:00:18   |
| 0  |      | ALN-52   | 27 CH0120150     | 221000122 :6/ | 2015/5/7 -       | ± 10·14            | TEV 檔安            | 00:04:01   |
| 8  |      | ALN-53   | 27 CH01201503    | 21001250:4    | 2015/5/7         | + 10.14<br>± 10.14 | IFV 個架<br>IEV/ 燈安 | 00:05:50   |
| 9  | ALI  | ALN-53   | 27 CH01201503    | 21002409 :67  | 2015/5/7         | + 10.14<br>± 10.14 | IFV 個架<br>IEV/ 燈安 | 00:10:43   |
| 10 | ALI  |          | 27 CH01201503    | 2100/100 :6/  | 2015/5/7         | 〒10.14<br>年 10·14  | 1177 個架           | 00:10:58   |
| 11 | ALI  |          | 27 CH0220150     | 221000222 :6/ | 2015/5/7         | 午 10.14<br>午 10.15 | 1177 油柴           | 00:10:18   |
| 12 | ALI  | ALN-53   | 37_CH0220150     | 221001/06 6   | 2015/5/7 ±       | ± 10.13            | IIV 油柴<br>IEV 檔安  | 00:11:09   |
| 13 | ALI  | ALIN-33  | 57_CH02201503    |               | 2013/3/7 1       | T 10.14            | 117 1 由来 🚽        | 00:11:00   |
| 14 | ALI  | •        |                  | ш             |                  |                    | •                 | 00:11:08   |
| 15 | ALI  | 檔案名稱(N): | ALN-5337 CH      | 0220150331094 | 235              | 存権                 | ≣(S)              | 00:11:34   |
| 10 | ALI  |          |                  |               |                  |                    |                   | 00:11:37   |
|    |      | 存檔類型(T): | ifv File (*.ifv) |               | <u>~</u>         | 取                  | ) 満               |            |
|    |      |          |                  |               |                  |                    |                   |            |
|    |      |          |                  |               |                  |                    |                   |            |
|    |      |          |                  |               |                  |                    |                   |            |

按文件備份僅可以備份單一文件, 欲備份多文件時請用按時間備份。

按時間備份:

選取好影像開始與結束時間,按下搜尋,產生檔案。

| 🗄 MDVR | Player   |                       |                     |                     |                 |          |
|--------|----------|-----------------------|---------------------|---------------------|-----------------|----------|
| 錄影文件   | 回放       | R E                   | 誌 本地目錄              | 事件播放                |                 |          |
| 通道     | 1 2      | <b>Q</b> 3 <b>Q</b> 4 |                     |                     |                 |          |
| 開始時間   | 2015-03  | 3-31 09:41:00         |                     | 結束時間: 2015          | -03-31 10:09:25 |          |
| 事件     | ■手動      | ■警報                   | ■定時 ■移動             | 車牌號 全               | 部 🔽 🗌           | 搜索       |
| 序號     | 車牌號      | 通道                    | □ 開始時間 ▽            | 結束時間                | 大小(KB)          | 時:分:秒    |
| 1      | ALN-5207 | 2                     | 2015-03-31 09:42:35 | 2015-03-31 09:43:36 | 11562           | 00:01:01 |
| 2      | ALN-5337 |                       | 2015-03-31 09:41:27 | 2015-03-31 09:43:08 | 19266           | 00:01:41 |
|        | ALN-5337 |                       | 2015-03-31 09:41:09 | 2015-03-31 09:43:49 | 30724           | 00:02:40 |
|        | ALN-5337 |                       | 2015-03-31 09:41:09 | 2015-03-31 09:43:49 | 28921           | 00:32:40 |
|        | ALN-5337 |                       | 2015-03-31 09:41:09 | 2015-03-31 09:41:27 | 3702            | 00:00:18 |
|        |          |                       |                     |                     |                 |          |
|        |          |                       |                     |                     |                 |          |
|        |          |                       |                     |                     |                 |          |

設定 選擇資料夾,按下

選擇建立好的資料夾

| 設定備份路徑<br>C:Users\Rich\Desktop\DVR Test<br>If<br>E 是否顯示定位信息<br>定位校正<br>八路模式<br>I 與示gsensor信息.<br>安定<br>建理資料夾                                                                                                    |                                |   |
|----------------------------------------------------------------------------------------------------|--------------------------------|---|
| Image: Cution Constraint of the cution of the cution of the cuticating cut of the cution of the cution of the cution of the | 設定備份路徑                         | X |
| C:Users\Rich\Desktop\DVR Test         .fr         . E         . E         . E         . E         . DK模式         . MK         . MK        . MK         . M                                                                                                    |                                |   |
| CSUUSers\Rich/DesktopJOV/RTest         ●         ●         ●         ●         ●         ●         ●         ●         ●         ●         ●         ●         ●         ●         ●         ●         ●         ●         ●         ●         ●         ●         ●         ●         ●         ●         ●         ●         ●         ●         ●         ●         ●         ●         ●         ●         ●         ●         ●         ●         ●         ●         ●         ●         ●         ●         ●         ●         ●         ●         ●         ●         ●         ●         ● <td></td> <td></td>                                                                                                    |                                |   |
| if         ● 是否顯示定位信息.         ● 定位校正         ● 八路模式         ● 颞示gsensor信息.    女 型 選擇資料夾 STATE 2000 (1000) (1000) (100                                                                                                    | C:\Users\Rich\Desktop\DVR Test |   |
| <ul> <li>● 是否顯示定位信息.</li> <li>● 定位校正</li> <li>● 八路模式</li> <li>● 夏藤可露ensor信息.</li> </ul> Type W 選擇資料夾 Type W 選擇資料本 Type W 選擇資料本 Type W 選擇資料本 Type W 選擇資料本 Type W W W W W W W W W W W W W W W W W W W                                                                                                    | i6.                            |   |
| <ul> <li>● 是否顯示定位信息.</li> <li>● 定位校正</li> <li>● 八路模式.</li> <li>● 別研究gensor信息.</li> </ul> Trime 强挥资料灰 Trime 强挥资料、 Trime 强度 Trime 强度 Trime Trime Tr                                                                                                    |                                |   |
| ● 定山校正<br>● 定山校正<br>● 八路模式<br>● 照示gsensor信息.                                                                                                    | ■ 是否顯示定位信息                     |   |
| ● / Liky Liky<br>● / Liky Liky<br>● Marcigensor信息.                                                                                                    |                                |   |
| ● 八時代来ぶ<br>■ 顯示gsensor信息.                                                                                                    |                                |   |
| ▶ ##Tgsensorfā.                                                                                                    |                                |   |
| <section-header></section-header>                                                                                                    | ■ 無不gsensor1言思、                |   |
| 按下   選擇資料夾                                                                                                    |                                |   |
| 按F ■ 選擇資料夾                                                                                                    |                                |   |
| 文文目       英国市民市村大区         「東京       「「「「」」」」」」」」」」」」」」」」」」」」」」」」」」」」」」」」」                                                                                                    | 按下 碑摆咨判本                       |   |
| 第登首相夹<br>電信文件表<br>■ ComeDrive<br>■ Rich Liu<br>■ 表報<br>■ DVR Test<br>■ HH3512-VjwMdwr_TCH_T13101203 HH3512-VjwMdwr_TCH_T13101203 按时間備份 集立新资料夹(M) 可定 取消                                                                                                    |                                |   |
| #建文件共          ● ● ● ● ● ● ● ● ● ● ● ● ● ● ● ● ● ● ●                                                                                                    | 測覽資料夾                          |   |
| 東部         ● CondDrive         ● Rich Liu         ● F 本限         ● DVR Test         ● Hi3512-VjwMdvr_TCH_T13101203                                                                                                    | 選擇文件夾                          |   |
| ● 原本         ● 原本         ● 原本         ● 原本         ● 原本         ● 加速         ● 加速                                                                                                    |                                |   |
| P ● P 中 P ● ● ● ● ● ● ● ● ● ● ● ● ● ● ●                                                                                                    |                                |   |
| <ul> <li>● 業 年標</li> <li>● 課題</li> <li>● JVR Test</li> <li>● Hi3512-YjwMdvr_TCH_T13101203</li> <li>● Exification (1)</li> <li>● 建立新資料夾(M)</li> <li>● 建立新資料夾(M)</li> <li>● 建立</li> <li>● 目口可/借心/指'安</li> </ul>                                                                                                    | Rich Liu                       |   |
| ● ● # #器         ● ● VR Test         ● Hi3512-VjwMdvr_TCH_T13101203         ● #i3512-VjwMdvr_TCH_T13101203         ● #i3512-VjwMdvr_TCH_T13101203                                                                                                    | ▶ 屢 本機                         |   |
| ● DVR Test         ● Hi3512-YywMdvr_TCH_T13101203         ● 建立新資料來(M)         ● 建立新資料來(M)         ● 建立新資料來(M)         ● 取満         ・ 即可借心若安                                                                                                    | ▷ (調 無益値) ▷ (編 網路)             |   |
| ₩i3512-VjwMdvr_TCH_T13101203       建立新資料夾(M)     確定     取貨       按時間備份     , 町可借心治均安                                                                                                    | DVR Test                       |   |
|                                                                                                    | Hi3512-YjwMdvr_TCH_T13101203   |   |
| <sup>建立新資料來(M)</sup><br>建立新資料來(M)<br>按時間備份<br>,町可借心描安                                                                                                    |                                |   |
| <sup>建立新資料夾(M)</sup> <sup>確定 取満</sup><br>按時間備份<br>,町可借心档安                                                                                                    |                                |   |
| <sup>建立新資料夾(M)</sup> <sup>確定 取消</sup><br>按時間備份<br>,町可借心档安                                                                                                    |                                |   |
| <sup>建立新資料夾(M)</sup> <sup>確定 取消</sup><br>按時間備份<br>, 即可借心檔安                                                                                                    |                                |   |
| <sup>建立新資料夾(M)</sup><br>建立新資料夾(M)<br>按時間備份<br>,町可借心描安                                                                                                    |                                |   |
| <sup>建立新資料夾(M)</sup> <sup>確定 取消</sup><br>按時間備份<br>,町可借心檔安                                                                                                    |                                |   |
| <sup>建立新資料夾(M)</sup><br>按時間備份<br>,即可借份檔安                                                                                                    |                                |   |
| 按時間備份,即可借份档案                                                                                                    | 建立新資料夾(M) 確定 取消                |   |
| 按時間備份,即可借份档案                                                                                                    |                                |   |
| 按下 ————————————————————————————————————                                                                                                    | 按時間備份                          |   |
| 」 又「■■■■■■■■」 の同時 の個条                                                                                                    | 按下 ,即可備份檔案                     |   |

.